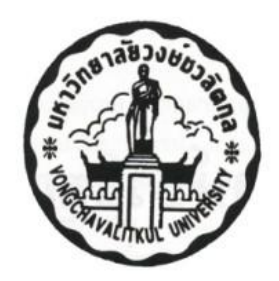

# คู่มือ ระบบการจัดการเทียบโอนรายวิชา

สำนักบริการการศึกษา

คำนำ

คู่มือระบบการจัดการเทียบโอนรายวิชา จัดทำขึ้นเพื่อให้ผู้ที่เกี่ยวข้องและผู้ปฏิบัติงาน ได้ทราบและถือ ปฏิบัติตาม โดยคู่มือฉบับนี้จะประกอบไปด้วย ขั้นตอนต่างๆ ของการเทียบโอนรายวิชาว่ามีการดำเนินการ อย่างไร เพื่อให้ผู้ปฏิบัติงานในแต่ละส่วนที่เกี่ยวข้อง เกิดความเข้าใจ และสามารถดำเนินการได้อย่างถูกต้อง ตรงตามขั้นตอน สำนักบริการการศึกษาหวังเป็นอย่างยิ่งว่าคู่มือฉบับนี้ จะสามารถช่วยให้ผู้ปฏิบัติงานนำไปใช้ ประโยชน์ในการดำเนินงานได้

สำนักบริการการศึกษา

พฤษภาคม 2563

# สารบัญ

| เรื่อง                                    | หน้า |
|-------------------------------------------|------|
| 1. การรับใบเทียบโอนจากนักศึกษา            | 1    |
| 2. ขั้นตอนการกรอกข้อมูลการเทียบโอนรายวิชา | 2    |
| 3. ขั้นตอนการอนุมัติการเทียบโอน           | 6    |
| 4. ขั้นตอนการชำระเงินค่าเทียบโอนรายวิชา   | 7    |
| 5. ขั้นตอนการเทียบโอน                     | 8    |

# รายละเอียดและขั้นตอนการทำงานของระบบเทียบโอน

#### 1. การรับใบเทียบโอนจากนักศึกษา

เมื่อนักศึกษามายื่นใบเทียบโอนรายวิชา ทะเบียนจะต้องตรวจสอบความถูกต้องทุกครั้ง โดยจะต้อง ตรวจสอบดังนี้

1) นักศึกษาจะต้องกรอกใบเทียบโอนให้ครบถ้วนและต้องลงลายมือชื่อผู้ขอเทียบโอนให้เรียบร้อย

 ต้องตรวจสอบว่า มติคณะกรรมการของคณะวิชา ได้อนุมัติหรือไม่ ถ้ายังไม่อนุมัตินักศึกษาต้อง ติดต่อคณะวิชา เพื่อดำเนินการให้เรียบร้อยก่อน

ต้องตรวจสอบรายวิชาที่ขอเทียบโอนและรายวิชาที่เทียบโอนได้ ตรวจสอบจำนวนหน่วยกิต ที่ขอ
 เทียบโอน ต้องมีจำนวนหน่วยกิตเท่ากัน หรือมากกว่าได้ แต่ห้ามน้อยกว่า โดยผลการเรียนที่เทียบโอนจะมี
 เงื่อนไขดังนี้

#### เทียบโอนจากระดับ ปวส.

นักศึกษาที่เทียบโอนระดับ ปวส. ผลการเทียบโอน เป็น ST

**เทียบโอน ระดับปริญญาตรี** ผลการเรียนจากสถาบันเดิม ต้องได้ C ขึ้นไป จึงจะสามารถเทียบโอนได้ โดยจะเทียบโอนดังนี้

มหาวิทยาลัยของรัฐบาล ผลการเทียบโอน เป็น ST

มหาวิทยาลัยเอกชน ผลการเทียบโอน เป็น เกรด A B หรือ C

# 2. ขั้นตอนการกรอกข้อมูลการเทียบโอนรายวิชา

เมื่อตรวจสอบความถูกต้องของใบเทียบโอนแล้ว ทะเบียนจะทำการกรอกข้อมูลการเทียบโอนลงใน ระบบเทียบโอนรายวิชา โดยมีขั้นตอนการดำเนินการดังต่อไปนี้

| 🔟 ศูนย์ทะเบียนซ 💷 ศูนย์วิชาการ 🛐 เลือกนักศึกษา 🏧 เกี่ยวกับเรา |
|---------------------------------------------------------------|
| 🕑 พงงศาสงสะเนียน 🔸                                            |
| 🚺 นักศึกษา 🔸                                                  |
|                                                               |
| ช ma. โมพยาสยางษาสุดภูล                                       |
|                                                               |
|                                                               |
|                                                               |
|                                                               |
| 🧿 ตรวจสอบวลมี                                                 |
| 🔟 สรุปข้อมูลนักศึกษา 🔸                                        |
| 11 การจบการศึกษา 🔸                                            |
| 🧭 Web โปรแกรมแชม                                              |
|                                                               |
|                                                               |
|                                                               |
|                                                               |
|                                                               |
|                                                               |
|                                                               |
| สำหรับ สำบัญบริการการศึกษา                                    |
| 64 TPT a LL 64 TP6TT LL aTT T aTT T aPTTE T                   |
|                                                               |
| Advanced Technology for Organization management               |
| Advanced recimeres, for organization management               |
|                                                               |

1) เลือกแถบ ศูนย์ทะเบียนา 🖚 เทียบโอน 📥 เทียบโอนรายวิชา

 กรอกรหัสนักศึกษา แล้วกด Enter จะแสดงชื่อนักศึกษาตามรหัสนักศึกษานั้น ให้ทำการตรวจสอบ ว่าถูกต้องหรือไม่ถ้าถูกต้องให้กรอกข้อมูล ดังนี้ สถาบันเดิม รหัสนักศึกษาเดิม คณะสาขาวิชาเดิม หน่วยกิตที่ ขอเทียบโอน จากนั้นกดปุ่ม บันทึก หากกรอกข้อมูลไม่ครบจะไม่สามารถบันทึกได้

| Advanced Technolo                                                                                                    | ogy for Organization Management ภาคการศึกษาฤดูร้อน ปีการศึกษา 2562 - [เทียบโอนรายวิชา]          |
|----------------------------------------------------------------------------------------------------|-------------------------------------------------------------------------------------------------|
| 📲 🎟 ศูนย์ทะเบียนฯ 💿 ศูนย์วิชาการ 🛐 เลือกนักศึกษา 🔜 เกี่ยวกับเร                                                                    | 1                                                                                               |
| ศัทษฐ์ทียบโอน<br>62120005 นายภาณุวัฒน์ นามชัยภูมิ<br>รหัสนักศึกษา ปกติ<br>คณะ คณะวิศวกรรมศาสตร์ สาขารีชา วิศวกรรมไฟฟ้า            | เลขที่ใบเทียบโอน สถานะใบเทียบโอน                                                                |
| ใบเทียบโอน<br>เลขที่ใบเทียบโอน                                                                                                    | ตำหน่วยกิดและกำหนดฮ่าระเงิน<br>● หน่วยกิดละ ิริชาละ บาท 30 มิถุนายน 2557 ₪∽                     |
| สถาบันเดิม วิทยาลัยเหลโนโลยีช่วงกลงณิชยการนครราชสีมา ∨ ดันหา<br>3 เอกชน กรอกผลการเรียน<br>รหัสนักศึกษาเดิม 12345                  |                                                                                                 |
| คณะเดิม -<br>สาขาวิชาเดิม ไฟฟ้า                                                                                                   |                                                                                                 |
| หน่วยกิตขอเทียบ 20 หน่วยกิต หน่วยกิตให้เทียบ 25 หน่วยกิต<br>อนุมัติเมื่อ 29/5/2563 ⊚* เทียบโอนเมื่อ 29/5/2563 ⊚*<br>เตือนความจำ - |                                                                                                 |
| ปรับสถานะสถานะใบเทียบโอน<br>รออนุมัติ v ข้อมูลเทียบโอนทั้งหมด                                                                     | วิชารวม 0 วิชา<br>หน่วยกิตรวม 0 หน่วยกิต<br>เกรดเฉลี่ย 0.00 ต่าเทียบโอนรวม(บาท) เกียบโอน รายงาน |

| Advanced Technolog                                                                                                    | gy for Organization Management ภาคการศึกษาฤดูร้อน ปีการศึกเ | ะา 2562 - [เทียบโอนรายวิชา]  |
|----------------------------------------------------------------------------------------------------|-------------------------------------------------------------|------------------------------|
| 💀 🔃 ศูนย์ทะเบียนฯ 🛛 อานย์วิชาการ 🛐 เลือกนักศึกษา 🔜 เกี่ยวกับเรา                                                                                                    |                                                             |                              |
| กำหาลู่กอบโจน<br>62120005 นายภาณุวัฒน์ นามชัยภูมิ<br>หละเกลีกษา ปกติ<br>คณะ คณะวิศวกรรมศาสตร์ สาขารยา วิศวกรรมไฟฟ้า                                                                                                    | 25620103<br>เลขที่ใบเทียบโอน                                | รออนุมัติ<br>สถานะใบเทียบโอน |
| ู ใบเทียบโอน<br>เลขที่ใบเทียบโอน                                                                                                    | ด่าหน่วยกิตและกำหนดข่าระเงิน                                | กำหนดชำระเงิน                |
| เลขที่ไบเทียบโอน ค่าเทียบโอน กำหนดชำระเงิน สถานะ                                                                                                    | <ul> <li>หน่วยกิตละ</li> <li>วิชาละ</li> <li>บาท</li> </ul> | 30 มิถุนายน 2557 🗐 -         |
| 25620103 300.00 30/06/2557 รออนุมัติ                                                                                                    |                                                             |                              |
| สถาบันเดิม ริทยาลัยเทลโนโลยีช่างกองหลีขยการแครราชสีมา ♥ ดันเก<br>3 เอกชน กรอกมอการเรียน €<br>รทัลนักสึกษาเดิม 12345<br>กณะเพิ่ม -<br>สาขาริชาเดิม ไห้ฟ้า<br>หน่วยกิดขอเทียบ 20 หน่วยกิด หน่วยกิดให้เทียบ 3 หน่วยกิด<br>อนุษรีตเมื่อ 29/ 5/ 2563 ■♥ เทียบโอเนเมื่อ 29/ 5/ 2563 ■♥<br>เคือนดาวมร่า - |                                                             |                              |
| ปรับสถานะสถานะใบเทียบโอน<br>บันทึก บันทึกการแก้ไข ค้นหา<br>รออนุมัติ v                                                                                                    | ริชารวม 0 ริชา<br>หน่วยกิตรวม 0 หน่วยกิต 300.00             | เพิ่มวิชา ลบวิชา             |
| ข้อมูลเทียบโอนทั้งหมด                                                                                                    | เกรดเฉลีย <u>0.00</u> ถ่าเทียบโอนรวม(บาท)                   | 100104 310414                |

3) เมื่อบันทึกข้อมูลนักศึกษาที่ต้องการเทียบโอนแล้ว ให้เลือกที่ใบเทียบโอนเพื่อเพิ่มรายวิชา

4) ก่อนที่จะเพิ่มรายวิชา ให้ผู้ใช้กำหนดค่าหน่วยกิต และวันชำระเงินก่อน โดยมีเงื่อนไขดังนี้

| เทียบโอนจากระดับปวส       | รายวิชาละ  | 100 | บาท |
|---------------------------|------------|-----|-----|
| เทียบโอนจากระดับปริญญาตรี | หน่วยกิตละ | 100 | บาท |
| กำหนดวันชำระเงิน          |            |     |     |
|                           |            |     |     |

ภาคเรียนที่ 1 กำหนดวันชำระเงินไม่เกินวันที่ 31 ตุลาคม ภาคเรียนที่ 2 กำหนดวันชำระเงินไม่เกินวันที่ 31 พฤษภาคม

| Advanced Technolo                                                                                                    | ray for Organization Management ภาคการศึกษาฤดร้อน ปีการศึกษา 2562 - [เทียบโอนรายวิชา]                 |
|----------------------------------------------------------------------------------------------------|----------------------------------------------------------------------------------------------------|
| 📕 📧 ศูนย์ทะเบียนฯ 📧 ศูนย์วิชาการ 🛐 เลือกนักศึกษา 📠 เกี่ยวกับเรา                                                                                                    |                                                                                                    |
| ก็หาหลูกขบโดน<br>62120005 นายภาณุวัฒน์ นามชัยภูมิ<br>หลัดภัศพร ปกติ<br>ดณะ ถณะริศวกรรมศาสตร์ สาขาริชาวกรรมไฟฟ้า                                                                                                    | 25620103 รออนุมัติ<br>เลขทีไบเทียบโอน สถานะใบเทียบโอน                                                 |
| ใบเทียบโอน<br>เลขที่ไบเทียบโอน                                                                                                    | ถ้าหน่วยกิดและกำหนดข่าระเงิน กำหนดข่าระเงิน                                                           |
| เลขทีไบเทียบโอน ค่าเทียบโอน กำหนดชำระเงิน สถานะ                                                                                                    | • หน่วยภิพละ 0 วิชาละ 100 บาท 31 พุลาคม 2563 III*                                                     |
| <ul> <li>25620103 0.00 30000/2557 รทะแม่ส์</li> <li>สถาบันเดิม วิทยารัยเทตโนโลยีร่างกละเสียยการแกรราชสีมา จันหา</li> <li>3 เลกชน กรอกผลการเรียน</li> <li>รหัดนักสึกษาเดิม 12345</li> <li>ตณะเดิม -</li> <li>สาขาริชาเดิม ไม่หัว</li> <li>หน่วยก็ตามน่วยกิด หน่วยกิดให้เทียม 25 หน่วยกิด</li> <li>อนุมิสิเมื่อ 29/5/2563 จ เกียบโอแเมื่อ 29/5/2563 •</li> <li>เดือนกามน้ำ -</li> </ul> |                                                                                                    |
| ปรับสถานะไทเทียบโอน<br>รออนมัติ ✓ ข้อมูลเทียบโอนเร็คนมด<br>ช่อมูลเทียบโอนเร็คนมด                                                                                                    | ริชารรม 0 ริชา<br>หน่วยก็ครรม 0 หน่วยก็ค<br>เกรรแล้ย 0 คำเรียบโอนรรม(บาท) <mark>เกียบโอน รามาน</mark> |

5) จากนั้นให้ผู้ใช้กดปุ่มเพิ่มวิชาด้านล้างจะมีหน้าต่างขึ้นมาเป็นหน้าต่างเพิ่มวิชาที่ต้องการเทียบโอน จากนั้นให้ผู้ใช้กรอกรหัสวิชาที่ต้องการเทียบโอน แล้วกด Enter ระบบจะตรวจสอบว่ามีรายวิชานั้นหรือไม่ ถ้ามี รายวิชานั้นให้ผู้ใช้กรอกเกรด และกดที่ปุ่มเพิ่มได้ แต่หากระบบตรวจสอบว่าไม่มีรายวิชานี้จะมีแจ้งเตือนว่ารหัส วิชาไม่ถูกต้อง

| 泪 📧 ศูนย์ทะเบียนฯ 💿 ศูนย์วิชาการ 🛐 เลือกนักศึกษา 🔊 เกี่ยวกับเร                                                                                                   | 1                                                                                                    |
|----------------------------------------------------------------------------------------------------|----------------------------------------------------------------------------------------------------|
| ศัทรณ์ที่ขบโอน<br>62120005 นายภาณุวัฒนน์ นามชัยภูมิ<br>รหัสนัดศึกษา ปกติ<br>คณะ คณะวิศวกรรมศาสตร์ สาขาวิชา วิศวกรรมไฟฟ้า                                         | 25620103 รืออนุมัติ<br>เลขที่ใบเทียบโอน สถานะใบเทียบโอน                                               |
| ใบเทียบโอน<br>เลขที่ใบเทียบโอน<br>เลขที่ในเทียบโอน ค่าเทียบโอน ก่างแต่ประวัน สถานะ                                                                               | คำหน่วยกิดและกำหนดข่าระเงิน กำหนดข่าระเงิน<br>● หน่วยกิดละ 0 วิชาละ 100 บาท <u>31 ตุลาคม 2563 ⊚</u> * |
| <ul> <li>▶ 25620103</li> <li>0.00</li> <li>30/06/2557</li> <li>รอยแม้ดี</li> <li>สถาบันเดิม วิทยาลัยเทคโนโลยีช่งกองหณิชยการแครราชสมา</li> <li>✓ ค้นหา</li> </ul> |                                                                                                    |
| 3 เอกชน กรอกผลการเรียน 💽<br>รหัสนักศึกษาเดิม 12345<br>คณะเพิ่ม -                                                                                                 | เพิ่มวิชาที่ด้องการเพียบโอน<br>10012559 100125 3 ST ·<br>รหัดวิชา ชื่อย่อ หน่วยกิด เกรด               |
| หม่วยภิตขอเพียบ 20 หน่วยกิด หน่วยกิดให้เทียบ 25 หน่วยกิด<br>อนุมัติเมื่อ 29/5/2563 ⊡+ เพียบโอนเมื่อ 29/5/2563 ⊡+<br>เพื่อนความจำ -                               | ทักษะการรู้สารสนเทศ<br>เพิ่มวิชา ปิด                                                                  |
| ปรับสถานะสถานะไบเทียบโอน<br>บันทึก บันทึกการแก้ไข ค้นหา<br>รออนุมัลิ ✓<br>ข้อมูลเทียบโอนเร็เหมด                                                                  | ริชารรม 0 ริชา<br>หน่วยกิตรวม 0 หน่วยกิต<br>เกรตเฉลีย 0 ตำเทียบโอนรรม(บาท) เ <u>กียบโอน</u> ราษงาน    |

6) เมื่อกดปุ่มเพิ่มวิชาแล้ว วิชาที่เราเพิ่มจะแสดงรายละเอียดในตาราง หากต้องการเพิ่มรายวิชาถัดไป ให้กรอกรหัสวิชา และเกรด กดปุ่มเพิ่ม เหมือนเดิม แต่หากไม่มีวิชาที่ต้องการเทียบโอนแล้วให้กดปุ่มปิด เมื่อกด ปุ่มปิดแล้วหน้าจอเพิ่มวิชาที่ต้องการเทียบโอนจะหายไป

| 泪 📧 ศูนย์ทะเบียนฯ 💿 ศูนย์วิชาการ 🛐 เลือกนักศึกษา 🔊 เกี่ยวกับเรา                                                                                                    | 1                                                                                              |
|----------------------------------------------------------------------------------------------------|------------------------------------------------------------------------------------------------|
| คำหานุ้เทยบโอน<br>62120005 นายภาณุวัฒน์ นามชัยภูมิ<br>าหัลนักศึกษา ปกติ<br>คณะ คณะวิศวกรรมศาสตร์ ลาขาวชา วิศวกรรมไฟฟ้า                                                                                          | 25620103 รออนุมัติ<br>เลขที่ใบเทียบโอน สถานะใบเทียบโอน                                         |
| ใบเทียบโอน<br>เลขที่ใบเทียบโอน<br>เวขที่ใบเห็นเป้อน อ่ายินเมือน อ่านแลสำระเวิน รอบเะ                                                                                                    | ตำหน่วยกิดและกำหนดข้าระเงิน<br>● หน่วยกิดละ O วิชาละ 100 บาท <u>31 ตุลาคม 2563</u> ⊡≁          |
| <ul> <li>▶ 25620103</li> <li>0.00</li> <li>30/06/2557</li> <li>явлич</li> </ul>                                                                                                    | รหัสวิชา ชื่อย่อ ชื่อวิชา หน่วยกิด ผลการเรียน<br>10012559 100125 ทักษะการรู้สารสนเทศ 3 ST      |
| สถาบันเดิม วิทยาลัยเหตโนโลยีช่งกลพณิชยการนครรรชสีมา ✓ ต้นหา<br>3 เอกชน กรอกผลการเรียน ๔<br>รหัสนักซึกษาเดิม 12345<br>คณะเดิม -<br>สาขาริชาเดิม ไฟฟ้า<br>หน่วยกิตขอเทียบ 20 หน่วยกิต หน่วยกิตให้เทียบ 3 หน่วยกิต | เพิ่มวิชากิต้องการเพียบโอน<br>ST ∽<br>รหัดวิชา ชื่อย่อ หน่วยกิต เกรต                           |
| อนุมัติเมื่อ 29/5/2563 ⊡* เทียบโอนเมื่อ 29/5/2563 ⊡*<br>เดือนความจำ -                                                                                                    | เพิ่มริชา ปีล                                                                                  |
| ปรับสถานะสถานะใบเทียบโอน<br>รออนุมัติ ✓<br>ช้อมูลเทียบโอนทั้งหมด                                                                                                    | วิชารวม 1 วิชา<br>หน่วยกิตรวม 3 หน่วยกิต<br>เกรดเฉลีย 0.00 ค่าเทียบโอนรวม(บาท) เกียบโอน รายงาน |

| 💵 📧 ศนย์ทะเบียนฯ 💿 ศนย์วิชาการ 🛐 เลือกนักซึกษา 🔊 เชี่ยวกับเรา                                       |                                                                                                    |
|----------------------------------------------------------------------------------------------------|----------------------------------------------------------------------------------------------------|
| คำหาสู่เกียบโอน                                                                                     |                                                                                                    |
| 62120005 นายภาณุวัฒน์ นามชัยภูมิ<br>รหัสนักศึกษา ปกติ<br>คณะ คณะวิศวกรรมศาสตร์ ฮาซาฮา วิศวกรรมไฟฟ้า | 25620103 รออนุมัติ<br>เฉขทึไบเทียบโอน สถานะใบเทียบโอน                                                      |
| ี ใบเทียบโอน<br>เลขที่ไบเทียบโอน                                                                    | คำหน่วยกิดและกำหนดชำระเงิน กำหนดชำระเงิน                                                                   |
| เลขที่ไบเทียบโอน ก่าเทียบโอน กำหนดชำระเงิน สถานะ                                                    | ● หนวยกิดละ 0 ริชาละ 100 มาท 31 ตุลาคม 2563                                                                |
| ▶ 25620103 0.00 30/06/2557 รออนุมัติ                                                                | รหัสวิชา ชื่อย่อ ชื่อวิชา หน่วยกิต ผลการเรียน<br>10012559 100125 ทักษะการรู้สารสนเทศ 3 ST                  |
| สถาบันเดิม วิทยาลัยเทคโนโลยีช่างกลพณิชยการนครราชลีมา ∨ คันหา<br>3 เอกชน กรอกผลการเรียน เ¢           |                                                                                                    |
| รหัสนักศึกษาเดิม 12345                                                                              |                                                                                                    |
| ถณะเดิม -                                                                                           |                                                                                                    |
| สาขาวิชาเติม ไฟฟ้า                                                                                  |                                                                                                    |
| หน่วยกิตขอเทียบ 20 หน่วยกิต หน่วยกิตให้เทียบ 3 หน่วยกิต                                             |                                                                                                    |
| อนุมัติเมื่อ 29/ 5/ 2563 💷 เทียบโอนเมื่อ 29/ 5/ 2563 💷                                              |                                                                                                    |
| เดือนความจำ -                                                                                       |                                                                                                    |
| ปรับสถานะสถานะไบเพียบโอน<br>รออนุมัติ ✓<br>ข้อมูลเพียบโอนทั้งหมด                                    | ริชารวม 1 ริชา<br>หน่วยกิตรวม 3 หน่วยกิต 300 เกิยบโอน<br>เกรตเฉลีย 0.00 คำเทียบโอนรวม(บาท) เกียบโอน รายงาน |

7) เมื่อกรอกรายละเอียดเทียบโอนเรียบร้อยแล้ว สถานะใบเทียบโอนต้องเป็นสถานะรออนุมัติเท่านั้น

### 3. ขั้นตอนการอนุมัติการเทียบโอน

 เมื่อกรอกข้อมูลการเทียบโอนในระบบเรียบร้อยแล้ว ใบคำร้องขอเทียบโอน จะต้องกรอกเลขที่ของ เอกสาร และกรอกข้อมูลในส่วนของเจ้าหน้าที่สำนักบริการการศึกษา เช่น วันที่กรอกข้อมูล จำนวนวิชาที่เทียบ โอนได้ เป็นต้น จากนั้นลงชื่อผู้กรอกข้อมูล เมื่อกรอกเอกสารเรียบร้อย นำเอกสารเสนอหัวหน้างานบริการ การศึกษา

| มหาวิทยาลัยวงษ์ขวลิตกุล<br>สำหรับหลักสูตรไม่สูงกว่าบริญญาตรีเพื่อเข้าศึกษาในสถานศึกษาเอกชม | ใบเทียบโอนระดับปริญญาตรี<br>เอกสารลำดับที่                        |
|--------------------------------------------------------------------------------------------|-------------------------------------------------------------------|
| *************************************                                                      | -ปองนี้เฉพาะเจ้าหน้าที่สุนย์ทะเบียนฯ กรอกข้อมูลเท่านั้น           |
| ของนี้เฉพาะนักศึกษากรอกข้อมูลเฟานั้น                                                       | วันที่เดือนพ.ศ                                                    |
| รับเข้าศึกษาเมื่อภาคการศึกษาที่ 🔲 1 🔲 2 🔲 ฤดูร้อน /ปีการศึกษา 25                           | (สำหรับเทียบโอน ระดับปริญญาตรี)                                   |
| ชื่อ-นามสกุล (กรอกข้อมูลให้ครบทุกข่อง∕เขียนด้วยด้วบรรจง) □ นาง<br>□ นาย □ นางสาว           | จำนวนวิชาที่เทียบโอนได้                                           |
| ชื่อสถาบันอุดมศึกษาใหม่                                                                    | จำนวนหน่วยกิด ที่เทียบโอนได้ หน่วยกิด<br>(สำหรับเทียบโอนจาก ปวส.) |
| หลักสูตรใหม่/สาขาวิขาใหม่<br>รหัสนักศึกษาใหม่                                              | ค่าเทียบโอนวิชาละบาท<br>ค่าเทียบโอน หน่วยกิดละบาท                 |
| ข่อสถาบันอุดมศึกษาเดิม                                                                     | คำเทียบไอป รวมทั้งหมด. บาท                                        |
| หลักสูตรเดิม/สาขาเดิม                                                                      | ลงชื่อนักรอกข้อมูล วันที่                                         |
| รหัสประจำตัวนักศึกษาเดิม                                                                   | ลงชื่อผู้ตรวจทานข้อมูล วันที่                                     |
| **เบอร์โทรดิดต่อกลับ                                                                       | ลงชื่อผู้เพียบโอนข้อมูล วันที่                                    |
| วิชาที่ขอเทียบโอนจากสถาบันเดิม (กรอกให้กรบทุกข่อง)                                         | วิขาที่รับเทียบโอนได้ (กรอกให้ครบหูกช่อง)                         |

2) เมื่อหัวหน้างานบริการการศึกษาลงชื่อในใบเทียบโอนแล้ว ให้นำใบเทียบโอน ส่งที่สำนักอธิการ เพื่อเสนอท่านรองอธิการบดีฝ่ายวิชาการเพื่อทำการอนุมัติ เมื่อเอกสารอนุมัติเรียบร้อยแล้ว จะต้องมาเปลี่ยน สถานะในระบบเทียบโอนเป็น รอชำระเงิน โดยเลือกช่องปรับสถานะใบเทียบโอน เลือก รอชำระเงิน แล้วกด ปุ่มบันทึกการแก้ไข จากนั้นนำเอกสารจัดเก็บในแฟ้มเทียบโอนจัดเก็บตามลำดับเลขที่ใบเทียบโอนเพื่อสะดวก ต่อการค้นหา

| 📕 📧 ศูนย์ทะเบียนฯ 💿 ศูนย์วิชาการ 🛐 เลือกนักศึกษา 🔊 เกี่ยวกับเรา                                                                                                    |                                                                                                    |
|----------------------------------------------------------------------------------------------------|----------------------------------------------------------------------------------------------------|
| ศัพษฐ์ศิยบโยน<br>62120005 นายภาณุวัฒน์ นามชัยภูมิ<br>จลัลนักศักษา ปกติ<br>คณะ คณะวิศวกรรมศาสตร์ สาขาริชากรรมไฟฟ้า                                                                                                    | 25620103 รอชำระเงิน<br>เลขทีไบเทียบโอน สถานะใบเทียบโอน                                                             |
| ในเทียบโอน<br>เลขที่ในเทียบโอน<br>เลขที่ในเทียบโอน ค่าเทียบโอน ก่าหนดข่าระเงิน สถานะ                                                                                                    | คำหน่วยกิดและกำหนดข้าระเงิน<br>● หน่วยกิดละ                                                                        |
| ▶ 25620103 300.00 30/06/2557 รออนุมัส                                                                                                    | รหัสวิชา ชื่อย่อ ชื่อวิชา หน่วยกิต ผลการเรียน<br>10012559 100125 ทักษะการรู้สารสนเทศ 3 ST                          |
| สถาบันเดิม วิทยาลัยเทคโนโลยีช่างกละหฉีชยการนครราชลิมา v ตันหา<br>3 เอกชน กรอกผลการเรียน ๔<br>าหัสนักศึกษาเดิม 12345<br>คณะเดิม -<br>สาขาวิชาเดิม ไฟฟิา<br>หน่วยก็ตขอเทียบ 20 หน่วยกิด หน่วยกิดให้เทียบ 3 หน่วยกิด<br>อนุมัตน์อ 29/ 5/ 2563 ■* เทียบโอแเนือ 29/ 5/ 2563 ■*<br>เดือนความจำ - |                                                                                                    |
| ปรับสถานะสถานะใบเทียบไอน<br>รอข่าระเงิน ∨<br>ข้อมูลเทียบไอนทั้มขมด                                                                                                    | วิชารวม 1 วิชา<br>หน่วยกิตรวม 3 หน่วยกิต 300.00 เพิ่มวิชา อบวิชา<br>เกรดเฉลีย 0.00 คำเทียบโอนรวม(บาท) เทียบโอน รวม |

# 4. ขั้นตอนการชำระเงินค่าเทียบโอนรายวิชา

 นักศึกษาต้องมาทำการติดต่อทะเบียน เพื่อเช็คสถานะใบเทียบโอน ถ้าสถานะเป็นรอชำเงิน นักศึกษาถึงสามารถชำระเงินค่าเทียบโอนได้

 2) ฝ่ายทะเบียนจะค้นหาใบเทียบโอน โดยจะเข้าไปที่หน้าจอเทียบโอน กรอกรหัสนักศึกษา แล้วกด Enter ให้ตรวจสอบชื่อให้ถูกต้อง จากนั้นให้ดูเลขที่ใบเทียบโอนในระบบ เพื่อที่จะใช้เลขที่ใบเทียบโอนไปค้นหา ในแฟ้มเทียบโอน โดยแฟ้มเทียบโอนจะถูกจัดเรียงตามเลยที่ใบเทียบโอนเพื่อง่ายและสะดวกต่อการค้นหา

| 🚚 🎟 ซุนย์ทะเบียนร 🔯 ซุนย์วิชาการ 🛐 เลือกนักศึกษา 🏾 เกี่ยวกับเรา                                                                                                    |                                                                                                    |  |
|----------------------------------------------------------------------------------------------------|----------------------------------------------------------------------------------------------------|--|
| สำหาหู้ส่งขะโลน<br>62120005 นายภาณุวัฒน์ นามชัยภูมิ<br>พัฒนิสทยา ปกติ<br>ดณะ ถณะวิชาวกรรมศาสตร์ ดาชาชา ริชาวกรรมไฟฟ้า<br>โมสัยขโอน<br>เอชาในเสียขโอน เอชานอน ดรณะ                                                                         | 25620103 รือป้าระเงิน<br>เลขที่ใบเทียบโอน สถานะใบเทียบโอน<br>ศารณอดและท่างแต่ราะอื่น<br>• หน่วดคณะ วิราละ บาท <u>สำรณสร</u> าะอื่น<br>30 คณายน 2557 @• |  |
| <ul> <li>25520103 300.00 30062557 ระชาระรัน</li> <li>สถามันเดิม วานกรับเราโนโอยีร่างกะหลีขยาวนครราชสีมา &lt; สนเรา</li> <li>สถามัน กระกมสการเรียน</li> <li>เอาชน กระกมสการเรียน</li> <li>เอาชน กระกมสการเรียน</li> <li>เอาชน -</li> </ul> | รม์สาขา ชิณษ์ ชิมวิชา หน่วยกิด แลการรับน<br>10012550 100125 ทักษะการรู้สางสแทท 3 ST                                                                    |  |
| สาขาวิชาติม ไฟล์?า<br>หน่วยก็สองก็ยบ 20 หน่วยกิด หน่วยกิดได้เกียบ 3 หน่วยกิด<br>อนมูลิเมื่อ 29 5/ 2563 🗣 เกียบโอนเมื่อ 29 5/ 2563 🗣<br>เดือนดาวแร่า<br>เดือนดาวแร้า<br>เสือนตามเราะกิน<br>มีนั้นกิก มันศึกการแก้ไข ดันหา<br>ชองระลิน 🗸    | 7ชาวม. 1 7ชา<br>หน่วยที่คราม 3 หน่วยกัด 300.00 เกินกัชา ยบวิชา<br>เกรพเลชัย 0.00 ตารโอยโอนรวม(บทร) เกียบโอน รายกาน                                     |  |

3) เมื่อค้นหาใบเทียบโอนเจอแล้ว จะนำใบเทียบโอนให้นักศึกษาเพื่อให้นักศึกษานำใบเทียบโอนไป ชำระเงินค่าเทียบโอนที่งานการเงินของมหาวิทยาลัย เมื่อนักศึกษาชำระเงินเสร็จเรียบร้อยจะต้องนำใบเทียบ โอนกลับมายื่นที่ทะเบียนพร้อมทั้งหลักฐานใบเสร็จรับเงิน เมื่อตรวจสอบว่าชำระเงินถูกต้องทะเบียนจึงคืน ใบเสร็จคืนให้นักศึกษา เพื่อเก็บไว้ใช้เป็นหลักฐานต่อไป

## 5. ขั้นตอนการเทียบโอน

1) เมื่อนักศึกษาชำระเงินแล้วจะนำใบเทียบโอน พร้อมทั้งใบเสร็จชำระเงินค่าเทียบโอน มายื่นที่ ทะเบียน เมื่อทะเบียนตรวจสอบหลักฐานการชำระเงินเรียบร้อยแล้ว จะทำการกดปุ่มเทียบโอนด้านล่าง จากนั้นจะมีหน้าจอขึ้นมา ให้ยืนยันการเทียบโอน ให้กดเลือกเทียบโอน

| 길 📧 ตุนย์ทะเบียนฯ 💿 ตุนย์วิชาการ 🛐 เลือกนักศึกษา 🔊 เกี่ยวกับเรา                                                                                                    |                                                                                                    |
|----------------------------------------------------------------------------------------------------|----------------------------------------------------------------------------------------------------|
| ศัทษฐ์ขอบโอน<br>62120005 นายภาณุวัฒน์ นามาชัยภูมิ<br>รหัสมัดศักรา ปกติ<br>คณะ คณะวิศากรรมศาสตร์ สาขารยาวิศากรรมไฟฟ้า                                                                                                    | 25620103 รอชำระเงิน<br>เลขที่ใบเทียบโอน สถานะใบเทียบโอน                                              |
| เมาขบงอน<br>เลขที่ใบเทียบโอน<br>เลขที่ใบเทียบโอน กำหนดข่าระเงิน สถานะ                                                                                                    | ขาคน อาการเอง การเลขารเรือง<br>● หน่วยก็คละ วิชาละ บาท 30 มีกุนายน 2557 ⊚∗                           |
| ▶ 25620103 300.00 30/06/2557 รอฮาระเริน                                                                                                    | รหัลวิชา ชื่อย่อ ชื่อวิชา หน่วยกิด ผลการเวียน<br>10012559 100125 ทักษะการรู้สารสนเทศ 3 ST            |
| สถาบันเดิม โทยาลัยเทคโนโลยีชามกละเพิงชยุการแลรรรชสีมา ✓ ศัมหา<br>3 เลกาชน กรลกผลการเรียน ๔<br>รหัสนักศึกษาเดิม 12345<br>กละเดิม -<br>สาชาวิชาเดิม ไฟฟ้า<br>หน่วยก็สอยเกียบ 20 หน่วยกิด หน่วยกิดไห้เกียบ 3 หน่วยกิด<br>อนุมัลิเมื่อ 29/5/2563 ©* เพื่อบโลแเมื่อ 29/5/2563 ©*<br>เดือนความว่า - | นักศึกษายังไม่เคยเพียบโอน<br>กรุณาบินยันการพับบโอนอีกครั่ง<br>ให้กดที่ปุ่ม "เพียบโอน"<br>เพียบโอน De |
| ปรับสถานะวงกามะในเทียบไอน<br>รอช่าระเงิน ✓ ขับมุลเกียบไอนทั้งแหล                                                                                                    | าชาราม 1 วิชา<br>หน่วยกิดราม 3 หน่วยกิด<br>เกรตเฉลีย 0.00 คามายินประมรุปบาท) เกียบโอน รายงาน         |

2) เมื่อกดปุ่มเทียบโอนแล้ว จะต้องคำนวณผลการเรียน โดยมีขั้นตอนดังนี้

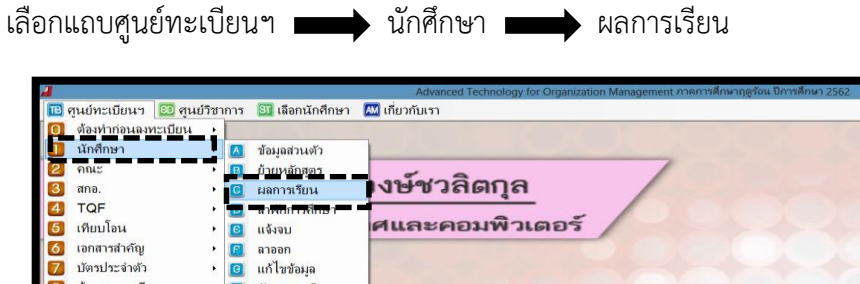

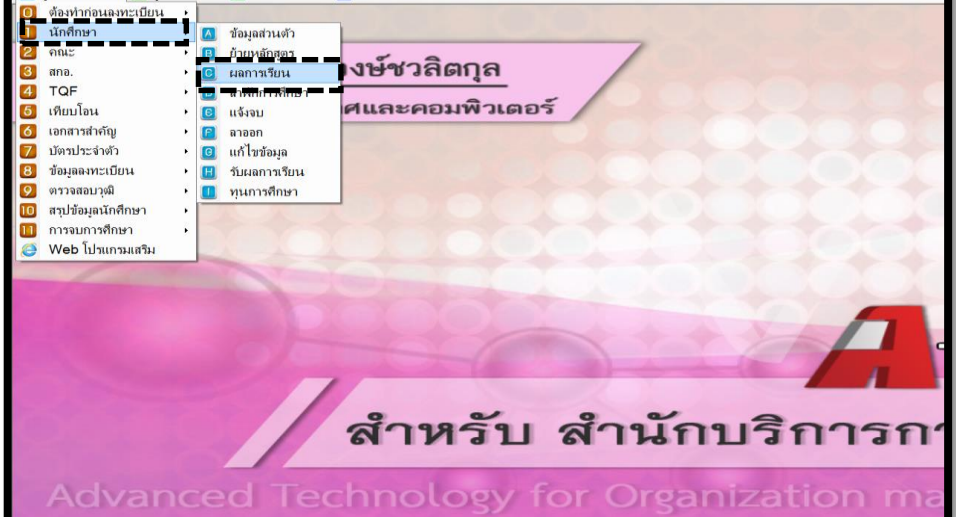

 จากนั้นให้กรอกรหัสนักศึกษา กดเลือกปุ่มค้นหา จะขึ้นรายละเอียดของนักศึกษาตรวจสอบชื่อให้ ถูกต้อง ถ้าถูกต้องแล้ว ให้กดเลือกปุ่มคำนวณ การเทียบโอนถือว่าเสร็จสมบูรณ์

เมื่อดำเนินการเรียบร้อยแล้ว เจ้าหน้าที่ต้องลงชื่อผู้เทียบโอนข้อมูลพร้อมวันที่เทียบโอน แล้วนำ เอกสารเก็บเข้าแฟ้ม โดยจะจัดเก็บที่แฟ้มเดิมลำดับเดิม เพื่อใช้เป็นหลักฐานต่อไป